# 1.1 Process Bonus in Year 2022

This section will guide you on how to process bonus in year 2022.

## A) Steps to Process Bonus

- **1.** Go to **Process Payroll**  $\rightarrow$  **Bonus Record** and you will see screen below.
- 2. User will see the screen below.

| Bonus Parameter Group Individua                                                                                                    | al Update Bonus Factor                                                                                                    |
|----------------------------------------------------------------------------------------------------|----------------------------------------------------------------------------------------------------|
| Bonus Code:                                                                                                    | BONU Bonus Report Order By                                                                                                    |
| Bonus Method                                                                                                    | By Calendar V COMPANY+DEPARTMENT+NAME V                                                                                                    |
| Cut Off Bonus (Mth/Period)                                                                                                    | 12 2022                                                                                                    |
| Bonus Factor                                                                                                    | 1 default Bonus Factor From Update Employee if '0' bonus factor entered                                                                                                    |
| Bonus Payment by                                                                                                    | New Base Salary                                                                                                    |
| Bonus Amount                                                                                                    | Contribute UNION?                                                                                                    |
| Include NPVP/Svc Pt Paid                                                                                                    | NOT APPLICABLE V Union Code                                                                                                    |
| Pay Cycle                                                                                                    | Bonus Period V Rounding Formula                                                                                                    |
| Bonus Calculation By                                                                                                    | Service Month                                                                                                    |
| Service Month Cut Off Day                                                                                                    | 15 Vi No Cut off day apply. '31' must work for full complete month                                                                                                    |
| Contribute Community Funds?                                                                                                    | Yes 🗸                                                                                                    |
| Process Batch Group:                                                                                                    | DEFAULT                                                                                                    |
| Leave Exclusion                                                                                                    | Exclude Bonus Condition                                                                                                    |
| Exclude NPL       >=         Exclude Sick Leave       >=         Exclude Annual Leave       >=         Exclude Absent Leave       >=         Exclude Hospitalization Leave       >= | Days       ✓ Exclude unconfirmed staff ?         □       Exclude Employee Hired After         □       Exclude Employee Resigned After         □       Exclude Zero Bonus Amount |
|                                                                                                    | STOP CLEAR RECORD TRIAL RUN PROCESS                                                                                                    |

#### 3. Select Bonus Code.

Bonus Code:

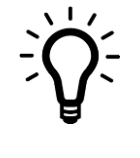

**ADVICE** 

Users are strongly encouraged to use the code that starts with **BONU**. For example, **BONU**, **BONUS**, **BONUAWS**, this way our software will be able to separate bonus amount from the allowances figures in the Payroll Report.

Please DO NOT use **BONUSP** as it's a reserved code for 2022 Bonus which is paid in **2023**.

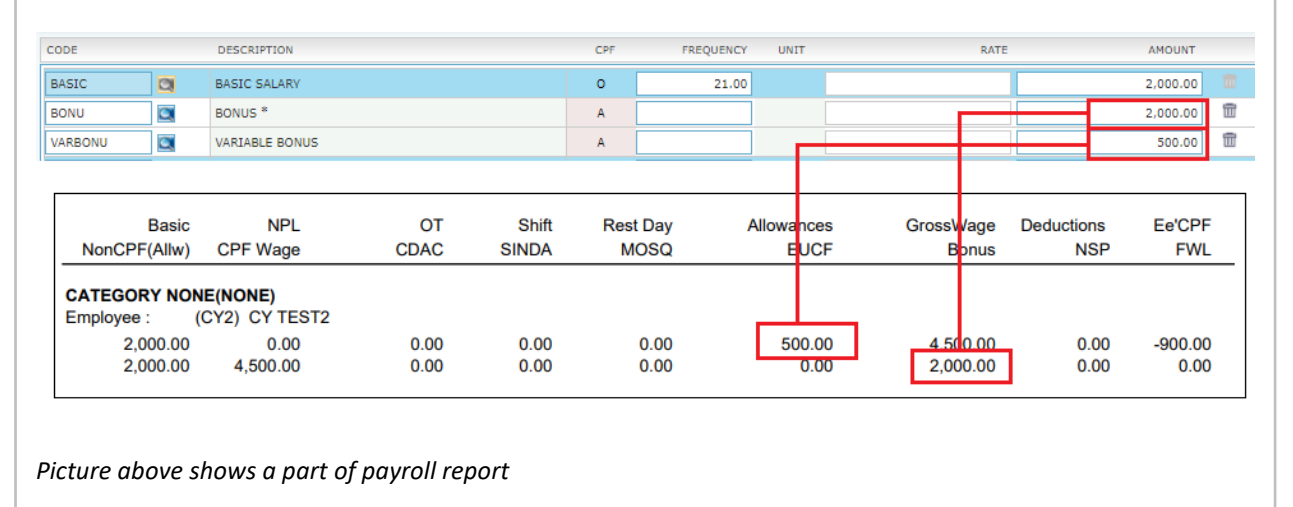

#### 4. Select Bonus Method.

| Bonus Method | ×           |
|--------------|-------------|
| Option       | Description |

| By Calendar            | Based on Calendar Year (Jan 2022 to Dec 2022).                                              |
|------------------------|---------------------------------------------------------------------------------------------|
| By Pay Period          | Based on pay period settings (i.e. 21 <sup>st</sup> Dec 2021 to 20 <sup>th</sup> Dec 2022). |
| By Calendar Periodical | Based on company financial period (i.e. July 2021 to June 2022).                            |

| BY CALENDAR                     | BY PAY PERIOD                   | BY CALENDAR PERIODICAL          |
|---------------------------------|---------------------------------|---------------------------------|
| Period 1 01/01/2022 31/01/2022  | Period 1 21/12/2021 20/01/2022  | Period 1 01/07/2021 31/07/2021  |
| Period 2 01/02/2022 28/02/2022  | Period 2 21/01/2022 20/02/2022  | Period 2 01/08/2021 31/08/2021  |
| Period 3 01/03/2022 31/03/2022  | Period 3 21/02/2022 20/03/2022  | Period 3 01/09/2021 30/09/2021  |
| Period 4 01/04/2022 30/04/2022  | Period 4 21/03/2022 20/04/2022  | Period 4 01/10/2021 31/10/2021  |
| Period 5 01/05/2022 31/05/2022  | Period 5 21/04/2022 20/05/2022  | Period 5 01/11/2021 30/11/2021  |
| Period 6 01/06/2022 30/06/2022  | Period 6 21/05/2022 20/06/2022  | Period 6 01/12/2021 31/12/2021  |
| Period 7 01/07/2022 31/07/2022  | Period 7 21/06/2022 20/07/2022  | Period 7 01/01/2022 31/01/2022  |
| Period 8 01/08/2022 31/08/2022  | Period 8 21/07/2022 20/08/2022  | Period 8 01/02/2022 28/02/2022  |
| Period 9 01/09/2022 30/09/2022  | Period 9 21/08/2022 20/09/2022  | Period 9 01/03/2022 31/03/2022  |
| Period 10 01/10/2022 31/10/2022 | Period 10 21/09/2022 20/10/2022 | Period 10 01/04/2022 30/04/2022 |
| Period 11 01/11/2022 30/11/2022 | Period 11 21/10/2022 20/11/2022 | Period 11 01/05/2022 31/05/2022 |
| Period 12 01/12/2022 31/12/2022 | Period 12 21/11/2022 20/12/2022 | Period 12 01/06/2022 30/06/2022 |

Table above shows monthly cut-off date based on different bonus method.

#### 5. Select Cut Off Bonus (Mth / Period)

- This is to determine the cut off period of bonus computation.
  - For example, if your company's bonus follows the calendar year, your bonus cut off will be in December. This means that the bonus will be calculated up to the month of December.

#### 6. Enter Bonus Factor

| Bonus Factor |  |
|--------------|--|
|              |  |

• This is to define the multiplying factor for bonus computation.

 If the "Bonus Factor" is set to 0, value specified in the "EMS -> Pay Items -> E-Payroll-> Bonus Factor" value will be used instead. (As shown in screenshot below)

| Mid Mth Pay        | Semi-Month?         | 0 %/ | 0.00 |  |
|--------------------|---------------------|------|------|--|
| Bonus Factor       | 1.5                 |      |      |  |
| Daily Rate Formula | Working Days/Mth [0 | 1]   |      |  |

Picture above shows a section of EMS -> Pay Items -> E-Payroll record

#### **Update Bonus Factor**

This section allows user to update the employee's bonus factor in one single window. This is interlinked with **EMS** -> **Pay Items** -> **E-Payroll-> Bonus Factor** field, changes made will be updated automatically.

| Bonus Parameter | Group                | Individual    | Update Bonus Factor |          |                |                                 |
|-----------------|----------------------|---------------|---------------------|----------|----------------|---------------------------------|
|                 |                      |               |                     |          | Search: EMP NO | Q                               |
| Emp No          |                      |               |                     | Employee |                | Bonus Factor 🕞 💥                |
| EMPA            | AHM                  | AD RAHIM BIN  | TAMUL DAMA          |          |                | 1.000000                        |
| ЕМРВ            | JEN                  | NY LOH SIEW L | IAN                 |          |                | 1.200000                        |
| EMPC            | КАТ                  | RINA A/P SHUM | MIGARUM             |          |                | 1.200000                        |
| EMPD            | TON                  | IV STARK RICH |                     |          |                | 0.500000                        |
| ЕМРЕ            | EMILY PARIS 1.250000 |               |                     |          |                |                                 |
|                 |                      |               |                     |          |                | -                               |
| GENERATE RECOR  | D                    | CLEAR R       | ECORD               |          | Total count: 5 | record(s) 💽 S Page 1 🗸 of 1 🔁 到 |

#### Step to use

- I. Click on **GENERATE RECORD** button.
- II. Key in bonus factor.
- III. Click 🔲 button.

### Process Bonus by Individual

This section shows how to execute the Bonus Run by individual.

1. Click on Individual tab, and you will see the below.

| Bonus Parameter Grou         | p Individual | Update Bonus Factor |                  |                    |                    |            |
|------------------------------|--------------|---------------------|------------------|--------------------|--------------------|------------|
| Martella Resure Code Collina |              |                     | Retrieve Bonus   | Factor from EMS ?  | Update Bonus Facto | r to EMS ? |
| Variable Bonus 1             |              |                     | Variable Bonus 2 |                    |                    | ex.        |
| >>> No Data                  |              |                     |                  |                    |                    | *          |
|                              |              |                     |                  |                    |                    |            |
|                              |              |                     |                  |                    |                    |            |
|                              |              |                     |                  |                    |                    |            |
|                              |              |                     |                  |                    |                    |            |
|                              |              |                     |                  |                    |                    |            |
|                              |              |                     |                  |                    |                    |            |
|                              |              |                     |                  |                    |                    |            |
|                              |              |                     |                  |                    |                    |            |
| GENERATE RECORD              | CLEAR RE     | CORD                |                  | Total count: 0 rec | ord(s) 候 🧲 Page 🔍  | aro 🄁 🗲    |

 (Optional) If user wish to retrieve the Bonus Factor from Update Employee, please √ at the option below.

| Retrieve Bonus Factor from EMS ? [ |  |
|------------------------------------|--|
|------------------------------------|--|

Г

3. You will see a list below generated, fill up the field according and click process. Field explanation as below.

| Bonus Parame         | ter Group              | Individual     | Update Bonus F | actor                |                |                   |                  |                  |                    |
|----------------------|------------------------|----------------|----------------|----------------------|----------------|-------------------|------------------|------------------|--------------------|
|                      | Codo Sotting           |                |                |                      | Retrieve Bonus | Factor from EMS ? |                  | Update Bor       | us Factor to EMS ? |
| Variable bonus<br>Va | iable Bonus 1          |                |                | Varia                | ble Bonus 2    |                   |                  |                  | <b>B</b> ×         |
| Emp No               |                        | Employee Na    | ame            | Hours/Days<br>Worked | Bonus Factor   | Fix Amount        | Variable Bonus 1 | Variable Bonus 2 | <b>^</b>           |
| ЕМРА                 | AHMAD RAHII            | M BIN AHMAD JI | UMAT           | 0.00                 | 0.000000       | 0.00              | 0.00             | 0.00             | <b></b>            |
| ЕМРВ                 | JENNY LOH S            | IEW LIAN       |                | 0.00                 | 0.000000       | 0.00              | 0.00             | 0.00             | <b></b>            |
| EMPC                 | KATRINA A/P SHUMIGARUM |                | 0.00           | 0.000000             | 0.00           | 0.00              | 0.00             | <b></b>          |                    |
| EMPD                 | TONY STARK RICH        |                | 0.00           | 0.000000             | 0.00           | 0.00              | 0.00             | <b></b>          |                    |
| ЕМРЕ                 | EMILY PARIS            |                |                | 0.00                 | 0.000000       | 0.00              | 0.00             | 0.00             | ti i               |

Picture above shows individual bonus listing.

| Field              | Description                                                                                                    |
|--------------------|----------------------------------------------------------------------------------------------------|
| Bonus Factor       | Set bonus factor based on employee. <b>Do not use together with Fix</b><br>Amount.                                                   |
| Fix Amount         | Set individual fix amount. Do not use together with Bonus Factor.                                                                    |
| Variable Bonus 1/2 | Can be used together with either bonus factor or fix amount. Use when paying more than 1 bonus, must set variable bonus code on top. |

| Variable Bonus 1 Variable Bonus 2                                                                                                    |
|----------------------------------------------------------------------------------------------------|
| For example, AWS paying together with a fixed new year incentive, user may set variable bonus 1 to new year incentive code and generate bonus |
| bonus.                                                                                                    |

#### Process Bonus by Group

This section shows how to execute the Bonus Run by Groups.

1. Click on **Group** tab, and you will see the below.

| Bonus Parameter Gro | up Individual Update Bo | onus Factor                     |            |
|---------------------|-------------------------|---------------------------------|------------|
| Variable Bonus 1    | Variable Bonus          | 2 Group By Category Code 🗸      |            |
| >>> No Data         |                         |                                 |            |
|                     |                         |                                 |            |
|                     |                         |                                 |            |
|                     |                         |                                 |            |
|                     |                         |                                 |            |
|                     |                         |                                 |            |
|                     |                         |                                 | *          |
| GENERATE RECORD     | CLEAR RECORD            | Total count: 0 record(s) 💽 Sage | 🗸 of 0 🔁 🛃 |

- 2. Select **Group By** code, options as below, and then click **GENERATE RECORD**.
  - Category Code
  - Appraisal Code
  - Job Grade Code
  - Classification Code
- 3. You will see a list below generated, fill up the field accordingly. Field explanation as below.

| Bonus Parameter Group Individual Update Bor                | nus Factor           |              |            |                  |                  |                |                        |
|------------------------------------------------------------|----------------------|--------------|------------|------------------|------------------|----------------|------------------------|
| Variable Bonus 1 Variable Bonus 2 Group By Category Code 🗸 |                      |              |            |                  |                  |                |                        |
| Description                                                | Hours/Days<br>Worked | Bonus Factor | Fix Amount | Variable Bonus 1 | Variable Bonus 2 |                | ^                      |
| JUNIOR                                                     | 0.00                 | 0.000000     | 0.00       | 0.00             | 0.00             | Ē              |                        |
| MGRIAL                                                     | 0.00                 | 0.000000     | 0.00       | 0.00             | 0.00             | Î              |                        |
| NONE                                                       | 0.00                 | 0.000000     | 0.00       | 0.00             | 0.00             | Ē              |                        |
| SENIOR                                                     | 0.00                 | 0.000000     | 0.00       | 0.00             | 0.00             | Î              |                        |
|                                                            |                      |              |            |                  |                  |                | -                      |
| GENERATE RECORD CLEAR RECORD                               |                      |              |            | Total count: 16  | record(s) 💽 🧲 P  | age 1 🗸 of 2 🔿 | $\left  \cdot \right $ |

Picture above shows bonus group based on category code.

| Field              | Description                                                                                                    |
|--------------------|----------------------------------------------------------------------------------------------------|
| Bonus Factor       | Set bonus factor by employee. <b>Do not use together with Fix Amount.</b>                                                                                                    |
| Fix Amount         | Set fix amount by employee. Do not use together with Bonus Factor.                                                                                                    |
| Variable Bonus 1/2 | Can be used together with either bonus factor or fix amount. Use when<br>paying more than 1 bonus, must set variable bonus code on top.<br>Variable Bonus 1 Variable Bonus 2 For example, AWS paying together with a fixed new year incentive, user<br>may set variable bonus 1 to new year incentive code and generate<br>bonus. |

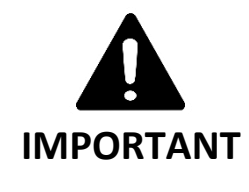

- If user is not using the Group or Individual bonus process tab, please ensure that the list is empty before performing standard bonus run. Otherwise, setup will supersede the setup on the Bonus parameter tab, causing it not working.
- If fixed amount field is used, please ensure Bonus Calculation By is set to none. Otherwise, system will prorate the fixed amount bonus.

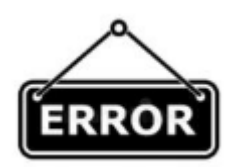

## **COMMONLY MADE MISTAKES**

 Error message below will prompt if both bonus factor and fixed amount field is used at the same time. Please ensure use either Bonus Factor or Fixed amount only.

| EMPA         AHMAD RAHIM BIN AHMAD JUMAT         0.00         1         0         0.00         1           EMPB         JENNY LOH SIEW LIAN         Warning         0.00         1         0.00         1         0         0.00         1         0         0.00         1         0         0.00         1         0         0.00         1         0         0.00         1         0         0.00         1         0         0.00         1         0         0.00         1         0         0.00         1         0         0.00         1         0         0.00         1         0         0.00         1         0         0.00         1         0         0         0         0         1         0         0         0         1         0         0         1         0         0         1         0         0         1         0         0         0         1         0         0         0         1         0         0         0         1         0         0         0         1         0         0         0         1         0         0         0         1         0         0         0         1         1         <                                                                                                    | Emp No                           | Employee Name          |                                                   | Hours/Days<br>Worked | Bonus Factor | Fix Amount | Variable Bonus 1 | Variable Bonus 2 |   |  |
|----------------------------------------------------------------------------------------------------|----------------------------------|------------------------|---------------------------------------------------|----------------------|--------------|------------|------------------|------------------|---|--|
| EMPB     JENNY LOH SIEW LIAN     O.00     Image: Constraint of the second of the second of the sec          | EMPA AHMAD RAHIM BIN AHMAD JUMAT |                        | 0.00                                              | 1                    | 0            | 0.00       | 0.00             | Ē                |   |  |
| EMPC     KATRINA A/P SHUMIGARUM       EMPD     TONY STARK RICH       EMPE     EMILY PARIS                                                                                                    | ЕМРВ                             | JENNY LOH SIEW LIAN    | Wa                                                | rnina                |              |            | ×                | 0.00             | Ē |  |
| EMPD     TONY STARK RICH     Image: Constraint of the constraint of the constraint of | EMPC                             | KATRINA A/P SHUMIGARUM |                                                   |                      |              |            |                  | 0.00             | Ť |  |
| empe emily paris 0.00 00                                                                                                    | EMPD TONY STARK RICH             |                        | Either Bonus Factor or Fixed Amount are not zero. |                      |              | 0.00       | Ť                |                  |   |  |
| ок                                                                                                    | EMPE                             | EMILY PARIS            |                                                   |                      |              |            |                  | 0.00             | Ē |  |
|                                                                                                    |                                  |                        |                                                   |                      |              |            | ОК               |                  |   |  |

7. Select Bonus Payment By, option explanations as follow.

| Bonus Payment by |             | ~ |  |
|------------------|-------------|---|--|
| Option           | Description |   |  |

| • | New Base Salary<br>Base Salary<br>New Base Salary<br>(Last year)                                     | Most comm<br>If run on pe<br>Incr<br>FJOIN | nonly used of<br>eriod 202212<br>PROG DATE<br>01/04/2021<br>08/08/2019 | 2<br>PAY EFF DATE<br>01/04/2021<br>08/08/2019 | COMPANY<br>TIMES<br>TIMES | OLD SALARY<br>2000.00<br>2 00<br>Base Salar | искемент<br>200.00<br>0.00<br>у N | NEW SALARY<br>2200.00<br>2000<br>2000<br>ew Base Salary |
|---|----------------------------------------------------------------------------------------------------|--------------------------------------------|------------------------------------------------------------------------|-----------------------------------------------|---------------------------|---------------------------------------------|-----------------------------------|---------------------------------------------------------|
|   |                                                                                                    |                                            |                                                                        |                                               |                           |                                             |                                   | , and a set out of y                                    |
|   |                                                                                                    | PROG CODE                                  | PROG DATE                                                              | PAY EFF DATE                                  | COMPANY                   | OLD & LARY                                  | INCREMENT                         | NEW LARY                                                |
|   |                                                                                                    | PROM                                       | 01/02/2023                                                             | 01/02/2023                                    | TIMES                     | 2600.00                                     | 200.00                            | 2800.00                                                 |
|   |                                                                                                    | INCR                                       | 01/01/2023                                                             | 01/01/2023                                    | TIMES                     | 2500.00                                     | 100.00                            | 2600.00                                                 |
|   |                                                                                                    | INCR                                       | 01/01/2022                                                             | 01/01/2022                                    | TIMES                     | 2200.00                                     | 300.00                            | 2500.00                                                 |
|   |                                                                                                    |                                            |                                                                        |                                               |                           |                                             | Ne                                | ew Base Salary<br>(Last Year)                           |
| • | Fixed amount                                                                                         | Fixed amou                                 | unt across th                                                          | ne board. Mu                                  | ust key ir                | i bonus am                                  | ount.                             |                                                         |
|   |                                                                                                    | Bonus Amou                                 | unt                                                                    |                                               |                           |                                             |                                   |                                                         |
| • | New Base Salary<br>+ (NWC)<br>Base Salary +<br>(NWC)<br>Base Salary +<br>(NWC) Last Year             | NWC = <b>Nat</b><br>commonly               | i <b>onal Wage</b><br>used.                                            | <b>Council</b> (Un                            | ion Emp                   | loyees), pre                                | edecessor                         | of MVC, not                                             |
| • | New Base Salary<br>+ (Svs pt)<br>Base Salary +<br>(Svs pt)<br>Base Salary +<br>(Svs pt) Last<br>Year | Svs pt = <b>Se</b>                         | rvice Points                                                           | . Mostly use                                  | d by hote                 | els but alm                                 | ost obsole                        | e.                                                      |

| • | New Base Salary<br>+ (MVC)<br>Base Salary +<br>(MVC) | Only applicable if the company uses <b>MVC as recurring allowance</b> .                                                                     |
|---|------------------------------------------------------|----------------------------------------------------------------------------------------------------|
| • | Average Paid<br>Salary                               | Applies to <b>Hourly/Daily</b> Rated Staff, applicable only if bonus is given out to hourly/daily rated staff and bonus amount is prorated. |

## 8. Select Pay Cycle.

| Pay Cycle           | ~                                                                                                    |
|---------------------|----------------------------------------------------------------------------------------------------|
| Option              | Description                                                                                                    |
| Bonus Period        | Process into bonus cycle. <b>Highly Recommended</b> as this enable user to separate bonus amount, CPF contribution from salary payment, yet, user is still able to combine if need. |
| End-Month<br>Period | Process into end-month cycle and will combine with end-month salary.                                                                                                    |
| Mid-Month<br>Period | Process into mid-month cycle and will combine with mid-month salary (applicable only if there is mid-month pay).                                                                    |

## 9. Select Bonus Calculation By

| Bonus Calculation By | [                                                                  | ~                                          |
|----------------------|--------------------------------------------------------------------|--------------------------------------------|
| Option               | Description                                                        |                                            |
| Service Month        | Calculate based on actual service service month cut off day field. | month worked, and user required to fill in |
|                      | Service Month Cut Off Day                                          | 15 🗸                                       |
|                      |                                                                    |                                            |

|              | Example:                                                                            |
|--------------|-------------------------------------------------------------------------------------|
|              | Hired date: 11/05/2022                                                              |
|              | Cut Off Bonus: <b>12 - 2022</b>                                                     |
|              | Bonus factor: <b>1</b>                                                              |
|              | Bonus method: <b>By Calendar</b>                                                    |
|              | Basic Salary: <b>\$2,000</b>                                                        |
|              | Which period to pay bonus: Bonus Period                                             |
|              | Service Month Cut Off Day: <b>15</b>                                                |
|              | The bonus will be computed as follows: (8/12) month X \$2,000 = <b>\$\$1,333.33</b> |
| Calendar Day | Calculate based on actual calendar days worked.                                     |
|              | Example:                                                                            |
|              |                                                                                     |
|              | Hired date: <b>11/05/2022</b>                                                       |
|              | Bonus factor: 1                                                                     |
|              | Bonus method by: <b>By Calendar</b>                                                 |
|              | Basic Salary: <b>\$2,000</b>                                                        |
|              | Which period to pay bonus: Bonus Period                                             |
|              | Cut Off Bonus: <b>12 – 2022</b>                                                     |
|              | Exclude NPL= <b>3 days</b> (Use the "Leave Exclusion" function to further prorate   |
|              | bonus if staff is on <b>NPL for more than 3 days</b> )                              |
|              | The bonus will be computed as follows:                                              |
|              | Total calendar days = 365 days                                                      |
|              |                                                                                     |
|              | The bonus will be computed as follows:                                              |
|              | Actual calendar days: $(21+30+31+30+31+30+31) - 3 = 232$ days                       |
|              | 232/365 calendar days X \$2000.00= <b>\$\$1271.23</b>                               |
|              |                                                                                     |
|              |                                                                                     |
| Working Day  | Calculate based on actual working days worked.                                      |
|              | Example:                                                                            |
|              |                                                                                     |
|              | Hired date: <b>11/05/2022</b>                                                       |
|              | Bonus factor: 1                                                                     |
|              | Bonus method by: Working Days                                                       |
|              | Basic Salary: \$2 000                                                               |
|              | Which period to pay bonus: <b>Bonus Period</b>                                      |
|              | Cut Off Bonus: 12 - 2022                                                            |
|              | NDI · 3 days                                                                        |
|              | NIL. J Mays                                                                         |
|              | The bonus will be computed as follows:                                              |
|              | Total working days for 5 Days/Week in year 2022: 260 days                           |
|              | Actual working days loss NPL days (2)                                               |
|              | 22+22+22+22+22+22+22+22+22+22+22+22+22+                                             |
|              | 2212212312212122122 -3- 1/2 Udys                                                    |
|              |                                                                                     |

|      | The bonus will be computed as follows:<br>172/260 working day X S\$2000.00 = <b>S\$1323.08</b> |
|------|------------------------------------------------------------------------------------------------|
| None | No proration.                                                                                  |

#### **10. Contribute Community Funds**

| Contribute Community Funds? | Yes 🗸 |  |
|-----------------------------|-------|--|
|-----------------------------|-------|--|

Option to include community funds into the **Bonus Cycle** or exclude it and lump the amount in **End Month** cycle. If you had processed the **End Month**, this option will no longer be available.

#### 11. Rounding Method

| Rounding Formula |   |
|------------------|---|
|                  | ~ |

Select to round bonus amount

- None (Default)
- Round up to Dollar
- Round down to Dollar
- > 0.5 = 1 or 0.5 = 0.5 or < 0.5 = 0</p>
- > 0.5 = 1 or <= 0.5 = 0.5 or 0 = 0</p>

#### 12. Leave Exclusion

| Leave Exclusion               |      |
|-------------------------------|------|
|                               | Days |
| Exclude NPL                   | >=   |
| Exclude Sick Leave            | >=   |
| Exclude Annual Leave          | >=   |
| Exclude Absent Leave          | >=   |
| Exclude Hospitalization Leave | >=   |

If any of the checkbox is  $\checkmark$ , system will prorate the bonus amount according to the leave taken by the employees.

#### **13. Bonus Exclusion Condition**

| Exclude Bonus Condition         |  |
|---------------------------------|--|
|                                 |  |
| Exclude unconfirmed staff ?     |  |
| Exclude Employee Hired After    |  |
| Exclude Employee Resigned After |  |
| Exclude Zero Bonus Amount       |  |

| Field                                                                     | Description                                                                                       |
|---------------------------------------------------------------------------|---------------------------------------------------------------------------------------------------|
| Exclude Unconfirmed<br>Staff                                              | The system will exclude all unconfirmed staff when processing the bonus cycle.                    |
| Exclude Employee<br>Hired after and<br>Exclude Employee<br>Resigned After | The system will exclude the staff hired after the keyed in date or resigned after a certain date. |

#### 14. Trial Run

This option generates a **sample** bonus report. Payment **will not** be generated into the **Modify** 

#### Bonus Record.

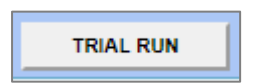

| ALL                                                                                                    | L .                                                                           |      |           |                   |           |                     |                     |           |                 |                         |                                |
|----------------------------------------------------------------------------------------------------|-------------------------------------------------------------------------------|------|-----------|-------------------|-----------|---------------------|---------------------|-----------|-----------------|-------------------------|--------------------------------|
| BONUS RUN FOR<br>PAY BONUS BASED ON<br>BONUS PAYMENT METHOD<br>BONUS CODE<br>BONUS FACTOR<br>CUT-OFF DAY | 01/01/2020 To 31/12/2020<br>New Base Salary<br>By Calendar<br>BONU<br>1<br>15 | D    |           |                   |           |                     |                     |           |                 | PRINT DATE:<br>USER ID: | 07/11/2020 12:46 PM<br>SUPPORT |
| QUERY<br>EmpNo Name                                                                                      | AD-HOC                                                                        | Туре | Base Wage | Factor Hired Date | Term Date | Service<br>Mth/Days | Working<br>Hrs/Days | BONU      | Variable Bonus1 | Variable Bonus2         | Employer CPF                   |
| BREAKING BAD                                                                                             |                                                                               |      |           |                   |           |                     |                     |           |                 |                         |                                |
| (JMRT) Jurong East MRT<br>EMPC KATRINA A/P SHUMIGAR                                                      | UM                                                                            | SN   | 2,000.00  | 1 15/06/2018      |           | 12                  | 0.00                | 2,000.00  | 0.00            | 0.00                    | 680.00                         |
|                                                                                                    |                                                                               |      |           |                   |           |                     | Department Total:   | 2,000.00  | 0.00            | 0.00                    | 680.00                         |
| (NONE) NONE                                                                                              |                                                                               |      |           |                   |           |                     |                     |           |                 |                         |                                |
| EMPE EMILY PARIS                                                                                         |                                                                               | SN   | 3,000.00  | 1 18/01/2019      |           | 12                  | 0.00                | 3,000.00  | 0.00            | 0.00                    | 1,020.00                       |
|                                                                                                    |                                                                               |      |           |                   |           |                     | Department Total:   | 3,000.00  | 0.00            | 0.00                    | 1,020.00                       |
|                                                                                                    |                                                                               |      |           |                   |           |                     | Company Total:      | 5,000.00  | 0.00            | 0.00                    | 1,700.00                       |
| GAME OF THRONES<br>(NONE) NONE                                                                           |                                                                               |      |           |                   |           |                     |                     |           |                 |                         |                                |
| EMPD TONY STARK RICH                                                                                     |                                                                               | SN   | 4,310.00  | 1 01/06/2012      |           | 12                  | 0.00                | 4,310.00  | 0.00            | 0.00                    | 1,465.00                       |
|                                                                                                    |                                                                               |      |           |                   |           |                     | Department Total:   | 4,310.00  | 0.00            | 0.00                    | 1,465.00                       |
|                                                                                                    |                                                                               |      |           |                   |           |                     | Company Total:      | 4,310.00  | 0.00            | 0.00                    | 1,465.00                       |
| (SALES) SALES DEPARTMENT                                                                                 |                                                                               |      |           |                   |           |                     |                     |           |                 |                         |                                |
| EMPB JENNY LOH SIEW LIAN                                                                                 |                                                                               | SN   | 4,244.00  | 1 01/07/2020      |           | 6                   | 0.00                | 2,122.00  | 0.00            | 0.00                    | 574.00                         |
|                                                                                                    |                                                                               |      |           |                   |           |                     | Department Total:   | 2,122.00  | 0.00            | 0.00                    | 574.00                         |
|                                                                                                    |                                                                               |      |           |                   |           |                     | Company Total:      | 2,122.00  | 0.00            | 0.00                    | 574.00                         |
|                                                                                                    |                                                                               |      |           |                   |           |                     |                     |           |                 |                         |                                |
|                                                                                                    |                                                                               |      |           |                   |           |                     | Total Bonus         | 11,432.00 | 0.00            | 0.00                    | 3,739.00                       |
| Total Employees Processed:                                                                               |                                                                               | 4    |           |                   |           |                     | Total Cost          | 15,171.00 |                 |                         |                                |

Picture above shows a sample trial run bonus report.

#### 15. Process

This button will process bonus into the pay cycle selected.

PROCESS

#### 16. (Optional) Clear Record

This button will clear processed bonus records in the Modify Bonus Record.

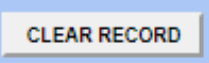

## 1.2 Import Bonus from Excel Sheet

This section will guide user on import bonus by using excel sheet.

## A) Steps to Import Bonus

1. Go to **Utility** → **Export/Import** → **Template** and look for **DYNAMIC BONUS IMPORT**.

| Initialize New Year | Run Scheduler Template M | Mapping Global Employee                 |
|---------------------|--------------------------|-----------------------------------------|
| Transfer Emp Record |                          | Template Header Name                    |
| Head Count Setup    |                          | DYNAMIC PAYROLL IMPORT                  |
|                     |                          | DYNAMIC ALLOWANCE IMPORT                |
| Export/Import       |                          | IRAS APPENDIX 8B SHARE OPTION IMPORT    |
| Global Change       |                          | IRAS APPENDIX 8A BENEFIT-IN-KIND UPLOAD |
|                     |                          | IRAS IR8A ADJUSTMENT IMPORT             |
|                     |                          | DYNAMIC BONUS IMPORT                    |
|                     |                          | CAREER IMPORT BY NEW SALARY             |
|                     | EXPORT TO EXCEL ADD      | SAVE CANCEL DELETE                      |

2. Click to expand it as below. Please make sure you see the column is set as below. Please ensure the circled code is changed to the bonus code you want to use. Click save once done.

| Initialize New Year | Run | Scheduler           | Template    | N     | lapping              | Global                      | Employe    | e          |        |     |
|---------------------|-----|---------------------|-------------|-------|----------------------|-----------------------------|------------|------------|--------|-----|
| Transfer Emp Record |     |                     |             |       |                      | Template Header Name        |            |            |        |     |
| Head Count Setup    |     |                     | 2           |       | DYNAMIC              | PAYROLL                     | IMPORT     |            |        |     |
| Export/Import       |     |                     | 2           |       | DYNAMIC              | ALLOWA                      | NCE IMPORT |            |        |     |
| Export/import       |     |                     | 2           |       | IRAS APP             | ENDIX 8B                    | SHARE OPT  | ION IMPOR  | RT     |     |
| Global Change       |     |                     |             |       | IRAS APP             | ENDIX 8A                    | BENEFIT-IN | I-KIND UPL | .OAD   |     |
|                     |     |                     |             |       |                      | IRAS IR8A ADJUSTMENT IMPORT |            |            |        |     |
|                     |     | 1                   |             |       | DYNAMIC BONUS IMPORT |                             |            |            |        |     |
|                     |     |                     | 2           |       | CAREER               | MPORT B                     | ( NEW SALA | RY         |        |     |
|                     | EXP | EXPORT TO EXCEL ADD |             |       |                      | SAVE                        | CA         | NCEL       | DELETE |     |
|                     |     | Table Name          |             | Colur | nn Name              | Col                         | umn Type   | Ma         | apping | For |
|                     | Pa  | ayroll Import       | ✓ EMI       | P_NO  |                      | ✓ char                      |            |            | ~      |     |
|                     | Pa  | ayroll Import       | ✓ ВОГ       | NUS * | [BONU] '             | ~                           |            |            | ~      |     |
|                     | ADD | COLUMN              | GENERATE AL | LOWAN | ICE                  | SAVE                        | CA         | NCEL       | DELETE |     |

3. Click **EXPORT TO EXCEL** to download template, and fill up the template as below, and **DO** 

**NOT CHANGE** the sheet name as circled.

Column A – Employee ID Column B – Bonus amount to pay

|       | А                          | В      | С   |
|-------|----------------------------|--------|-----|
| 1     | EMP_NO                     | BONU   |     |
| 2     | TWD001                     | 3000   |     |
| 3     | TWD002                     | 4000   |     |
| 4     | TWD003                     | 5000   |     |
| 5     |                            |        |     |
| • 0 • |                            |        |     |
|       | $\leftarrow$ $\rightarrow$ | Sheet1 | (+) |

#### 4. Go back to **Export/Import** page, and click **RUN tab** as below.

| Run Scheduler Template Mapping Global Em         | iployee                    |   |  |  |  |  |
|--------------------------------------------------|----------------------------|---|--|--|--|--|
| Name File Name                                   |                            |   |  |  |  |  |
| DYNAMIC PAYROLL IMPORT                           | Choose File No file chosen |   |  |  |  |  |
| DYNAMIC ALLOWANCE IMPORT                         | Choose File No file chosen |   |  |  |  |  |
| DYNAMIC BONUS IMPORT 2                           | Choose File No file chosen | 3 |  |  |  |  |
| 4 START GO TO PROCESS PAYROLL CLEAR IMPORT TABLE |                            |   |  |  |  |  |

5. Click **Choose File** and select the excel template file.

| Open                  |                                |                               | ×                  |
|-----------------------|--------------------------------|-------------------------------|--------------------|
| ← → × ↑ 📙 > This P    | PC > Desktop > IMPORT FILE ~ 2 | Search IMPORT F               | FILE ,P            |
| Organize 👻 New folder |                                | 6                             | . • 🔳 👔            |
| This PC               | Name                           | Date modified                 | Туре               |
| C Desktop             | M DYNAMIC BONUS IMPORT.xls     | 17/10/2017 4:49 PM            | Microsoft Excel 97 |
| Documents             |                                |                               |                    |
| 🕹 Downloads           |                                |                               |                    |
| Music                 |                                |                               |                    |
| E Pictures            |                                |                               |                    |
| Videos                |                                |                               |                    |
| Acer (C:)             |                                |                               |                    |
| New Volume (D: Y <    |                                |                               | >                  |
| File name             | e:                             | <ul> <li>All Files</li> </ul> | ~                  |
|                       |                                | <u>O</u> pen                  | Cancel             |

## 6. Tick **Run** and click **START**, and you will see the below.

| DYNAMI                                                                                                    | DYNAMIC BONUS IMPORT Choose File No file chosen                    |        |   |   |   |  |    |  |  |
|----------------------------------------------------------------------------------------------------|--------------------------------------------------------------------|--------|---|---|---|--|----|--|--|
| START GO TO PROCESS PAYROLL CLEAR IMPORT TABLE                                                                                                  |                                                                    |        |   |   |   |  |    |  |  |
| Process Complete                                                                                                    |                                                                    |        |   |   |   |  |    |  |  |
| Inserting row.'SUPPORT','P_HTRX','BONU','3000','00001','0',null,'SGD','DYNAMIC BONUS<br>IMPORT_SUPPORT.xls',null,'ALLOWANCE',null,'202112','E', |                                                                    |        |   |   |   |  |    |  |  |
| Data Co-Copy:1                                                                                                    |                                                                    |        |   |   |   |  |    |  |  |
| Data Co                                                                                                    | llected                                                            |        |   |   |   |  |    |  |  |
| Running                                                                                                    | TCID:31 With ExternalTableName:Sheet1                              |        |   |   |   |  | -  |  |  |
| Data Re<br>Running                                                                                                    | Triever<br>PHName:DYNAMIC BONUS IMPORT With PLName:DYNAMICEXCEL IM | 1PORT  |   |   |   |  | 11 |  |  |
| Document(s) uploaded                                                                                                    |                                                                    |        |   |   |   |  |    |  |  |
| NO.                                                                                                    | NO. DOCUMENT NAME PERIOD CYCLE ROW COUNT EMPLOYEE COUNT            |        |   |   |   |  |    |  |  |
| 1                                                                                                    | DYNAMIC BONUS IMPORT_SUPPORT.xls                                   | 202212 | E | 1 | 1 |  |    |  |  |

7. Click **GO TO PROCESS PAYROLL** and you will see the below.

|                                                                                                    | DYNAMI                        | C BONUS IMPORT Choose File                                                                                                    |        |       |           |                |  |  |  |
|----------------------------------------------------------------------------------------------------|-------------------------------|----------------------------------------------------------------------------------------------------|--------|-------|-----------|----------------|--|--|--|
| START GO TO PROCESS PAYROLL CLEAR IMPORT TABLE                                                                     |                               |                                                                                                    |        |       |           |                |  |  |  |
|                                                                                                    | Process<br>Inserti<br>IMPORT_ | ocess Complete<br>iserting row:'SUPPORT','P_HTRX','BONU','3000','00001','0',null,'SGD','DYNAMIC BONUS<br>IPORT_SUPPORT.xls',null,'ALLOWANCE',null,'202112','E', |        |       |           |                |  |  |  |
| Data To Copy:1<br>Data Copier<br>Data Collected<br>Running TCID:31 With ExternalTableName:Sheet1<br>Data Retriever |                               |                                                                                                    |        |       |           |                |  |  |  |
| Document(s) uploaded                                                                                               |                               |                                                                                                    |        |       |           |                |  |  |  |
|                                                                                                    | NO.                           | DOCUMENT NAME                                                                                                    | PERIOD | CYCLE | ROW COUNT | EMPLOYEE COUNT |  |  |  |
|                                                                                                    | 1                             | DYNAMIC BONUS IMPORT_SUPPORT.xls                                                                                                    | 202212 | E     | 1         | 1              |  |  |  |

8. (Optional) you can click **CHECK SUM** to check the data queued for import.

| PROCESS STOP CHECK SUM     | Check Sum                  |                      |  |  |
|----------------------------|----------------------------|----------------------|--|--|
| Batch Group                | Total Employee(s) count: 1 |                      |  |  |
| Period 202212 V Cycle      | PAY CODE TOTAL AM          | OUNT TOTAL FREQUENCY |  |  |
| PROCESS STATUS Query : ALL | BONU 3000                  |                      |  |  |

 Select the pay cycle you wish to process and click **PROCESS**. You will receive below if success.

| PROCESS STOP CHECK SUM |                |                            |     |   |                                |               |  |  |  |  |  |
|------------------------|----------------|----------------------------|-----|---|--------------------------------|---------------|--|--|--|--|--|
| Batch Group            | DEFAULT 🗸      | Contribute Community Fund? | YES | ~ | Total Transfer Employee(s) : 0 |               |  |  |  |  |  |
| Period                 | 202212 ~       | Cycle                      | В   | ~ |                                |               |  |  |  |  |  |
| PROCESS STAT           | US Query : ALL |                            |     |   |                                | EXPORT TO PDF |  |  |  |  |  |